## SIEMENS西门子湖北省鄂州市(授权)伺服电机一级代理商——西门 子华中总代理

| 产品名称 | SIEMENS西门子湖北省鄂州市(授权)伺服电机<br>一级代理商——西门子华中总代理 |
|------|---------------------------------------------|
| 公司名称 | 广东湘恒智能科技有限公司                                |
|      | .00/件                                       |
|      | 西门子总代理:PLC<br>西门子一级代:驱动<br>西门子代理商:伺服电机      |
| 公司地址 | 惠州大亚湾澳头石化大道中480号太东天地花园2<br>栋二单元9层01号房       |
| 联系电话 | 15915421161 15903418770                     |

产品详情

打开 TIA Portal.

打开 "库" 任务卡.

单击 "打开全局库" (有绿箭头的图标).

选择库文件所在的路径(本例中"Change\_Millisec.al12"),并打开库.

如果TIA Portal 的版本高于库的版本,会有"升级库"的消息弹出。遵照出现的指示。本例中,库名称具有扩展名 "\_V13". 库出现在 "全局库" 任务卡中。在库中,打开 "主模板" 目录.

图.04

使用拖放的方式复制需要的程序块到"项目树"的"程序块"文件夹中.